## Troubleshooting bringing up templates by Voice

If you notice that your templates are not populating when you say "Powerscribe" or "Dictaphone" then the template name there are a few thing you can do to troubleshoot the issue.

- Make sure that you do not pause to long between saying "Powerscribe" or "Dictaphone" and the title of the template. If you do pause to long it will just display what you dictated as the title instead of bringing up the template.
- 2. Pay attention the color that populates the speech tool bar in the lower right hand corner while you are dictating. You want to see green and sometimes if it goes into red, that is okay.

| ∮ PowerMicII-SC |         |
|-----------------|---------|
| • • • • • •     | 9:52 AM |

-If you see Yellow you need to perform the audio set up again.

| 🌶 PowerMicII-SC |         |
|-----------------|---------|
| 🔺 🕼 🕓 🖳         | 9:51 AM |

-To run the audio set up again go to Speech, then Audio Setup.

| Sp   | eech                       |                    |
|------|----------------------------|--------------------|
|      | Dictation On               | F4                 |
| Þ⊓   | Play/Pause                 | F6                 |
| M    | Go to <u>B</u> eginning    | Alt+Home           |
| - 44 | Rew <u>i</u> nd            | Alt+Left           |
|      | Fast Forward               | Alt+Right          |
|      | Go to <u>E</u> nd          | Alt+End            |
|      | Louder                     | Alt+Ins            |
|      | Quieter                    | Alt+Del            |
|      | Speed Up                   | Alt+Up             |
|      | Slow Down                  | Alt+Down           |
|      | Faster Winding             | Ctrl+Up            |
|      | Slower Winding             | Ctrl+Down          |
| ~    | Winding Sou <u>n</u> d     |                    |
| 1    | Train P <u>h</u> rase      |                    |
|      | Add Word                   |                    |
|      | Add Words fro <u>m</u> L   | ist                |
|      | Add Words from D           | 0 <u>o</u> cuments |
|      | Remove from Voc            | abulary            |
|      | AutoCorrect                |                    |
|      | Vocabulary Edit            |                    |
|      | A <u>u</u> dio Setup       |                    |
|      | General Training           |                    |
|      | Save Spee <u>c</u> h Files |                    |
|      | Checkpoint Speec           | h Files            |
|      | O <u>p</u> tions           |                    |
|      | <u>F</u> ormatting         |                    |

-You will see the dialog box that pops up. Click next to perform the 2 steps of the Audio Setup.

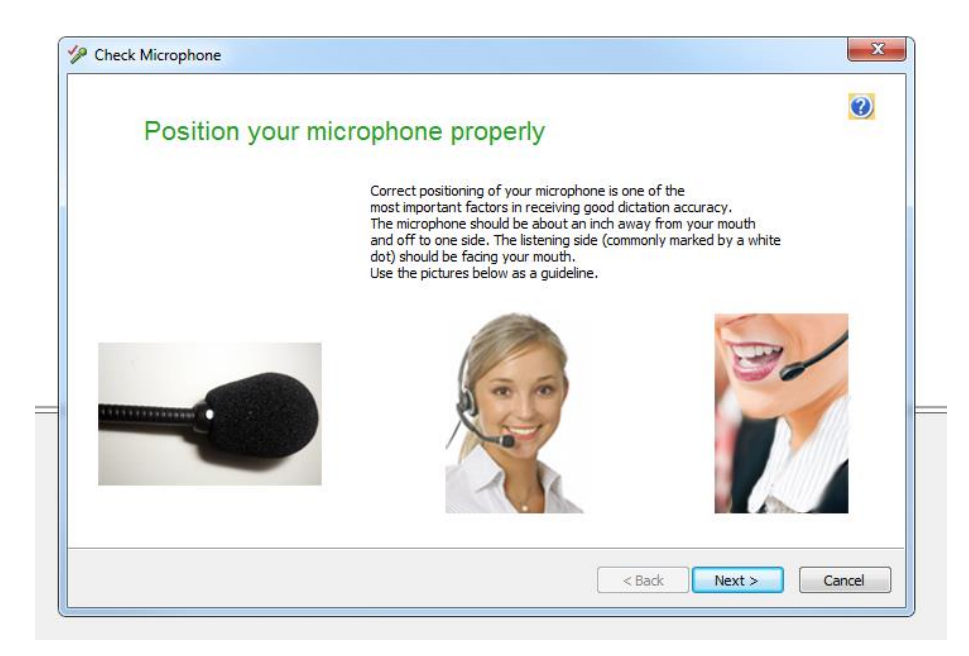

3. You can train the word "Powerscribe" or "Dictaphone"

Reporting ls Speech 1.101 • Dictation On F4 en im ≽п Play/Pause F6 M Go to Beginning Alt+Home Alt+Left Rew<u>i</u>nd 44 : Ac Fast Forward  $\gg$ Alt+Right Go to <u>E</u>nd M Alt+End <u>L</u>ouder Alt+Ins Alt+Del Quieter ue Speed Up Alt+Up ¥. Slow Down Alt+Down lay Faster Winding Ctrl+Up Slower Winding Ctrl+Down ders 🗸 Winding Sound rect Train P<u>h</u>rase... Add Word... Add Words from List... Add Words from Documents... Remove from Vocabulary mit AutoCorrect... Vocabulary Editor... Audio Setup... General Training... Save Speech Files Checkpoint Speech Files Options... Formatting... Data •

-Go to Speech, then Vocabulary Editor.

-From the Display menu select Words with spoken forms only.

| witten form.                   | Spoken form (if different | ):  |            |
|--------------------------------|---------------------------|-----|------------|
| a                              |                           |     | Close      |
| Written form                   | Spoken form               | ~   |            |
| a                              |                           |     |            |
| A                              |                           |     |            |
| A                              | letter A                  |     |            |
| a                              | lowercase A               |     |            |
| A                              | capital A                 |     |            |
| A                              | uppercase A               |     |            |
| A bile                         |                           |     |            |
| a cappella                     |                           |     |            |
| A cells                        |                           |     |            |
| A chain                        |                           |     | Add        |
| Adisc                          |                           |     |            |
| Adiscs                         |                           |     | Delete     |
| a few                          |                           |     |            |
| A fibers                       |                           |     | Train      |
| a la                           |                           |     | Descrition |
| alot of                        |                           |     | Properties |
|                                |                           | - [ | Help       |
| Anegative                      |                           |     |            |
| Display: All words             | <b>•</b>                  |     |            |
| All words                      |                           |     |            |
| Custom words only              |                           |     |            |
| Words with spoken forms or     | lly                       |     |            |
| Words with formatting prope    | rties only                |     |            |
| Words containing spaces        |                           |     |            |
| Words containing punctuatio    | n                         |     |            |
| Words containing capital lette | ers                       |     |            |
| Temporary Words                |                           |     |            |
| Words moved from the Back      | up Dictionary             |     |            |

-You will see either Powerscribe or Dictaphone listed with a red plus sign in the first column. Highlight it and then click Train.

| Vritten form:                     | Spoken form (if different): |   |           |
|-----------------------------------|-----------------------------|---|-----------|
|                                   | Powerscribe                 |   | Close     |
| Written form                      | Spoken form                 | * |           |
|                                   | all caps                    |   |           |
|                                   | all caps off                |   |           |
|                                   | all caps on                 |   |           |
|                                   | backslash                   |   |           |
|                                   | new line                    |   |           |
|                                   | next line                   |   |           |
|                                   | new paragraph               |   |           |
|                                   | next paragraph              |   |           |
|                                   | paragraph                   |   |           |
|                                   | numeral                     |   | Add       |
|                                   | Roman numeral               |   |           |
|                                   | space bar                   |   | Delete    |
|                                   | tab key                     |   |           |
| +                                 | Dictaphone                  | _ | Train     |
| +                                 | Powerscribe                 |   |           |
|                                   | exclamation mark            |   | Propertie |
| !                                 | exclamation point           |   |           |
| •                                 | begin double quote          | * | Неір      |
|                                   |                             |   |           |
| isplay: Words with spoken forms o | only 👻                      |   |           |

-Click Go to train the word. Do it a couple times then click done.

| Vritten | form:                      | Spoken form (if different): |
|---------|----------------------------|-----------------------------|
|         |                            | Powerscribe Close           |
| Written | ı form                     | Spoken form                 |
|         | Train Words                | ×                           |
|         | Click Go to begin recordir | ng your speech.             |
| Powersc |                            | be                          |
|         |                            |                             |
|         |                            |                             |
|         | Go                         | Cancel Help dd              |
|         | 7                          | Done Done & Train Another   |
| ₽<br>₽  |                            | Powerscribe                 |
| 1       |                            | exclamation mark Properties |
| 1       |                            | exclamation point           |
| 1       | *                          | begin double quote          |

Make sure you do NOT type Powerscribe or Dictaphone in the Written Form box as you will not find it and do NOT Add it either. If you Add the word in written form it will make it so when you dictate "Powerscribe" or "Dictaphone" it will just dictate the word into your report.